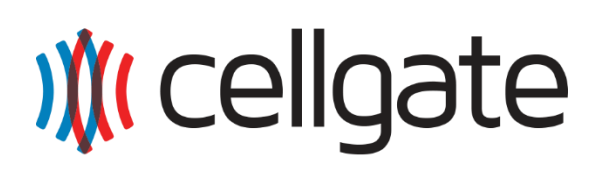

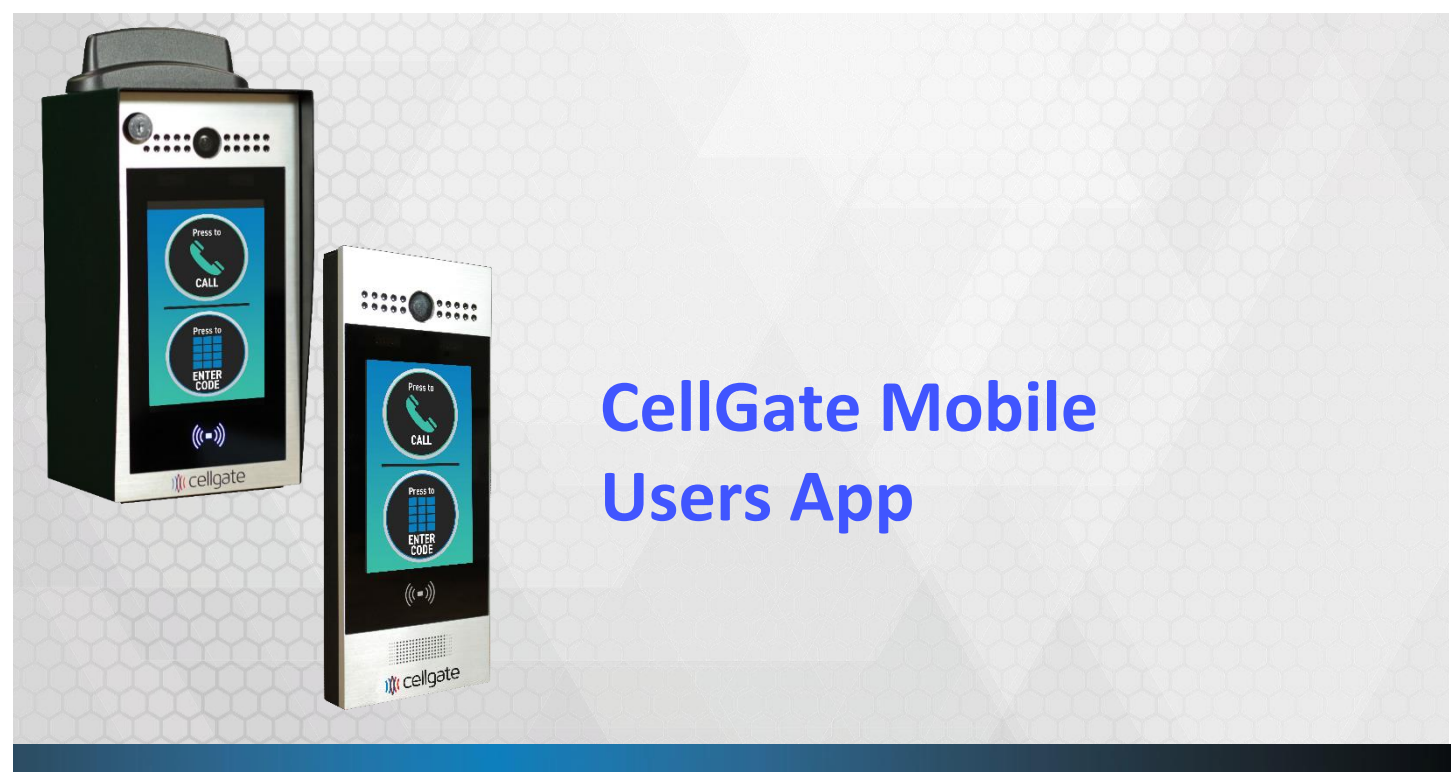

W460 Series

2020

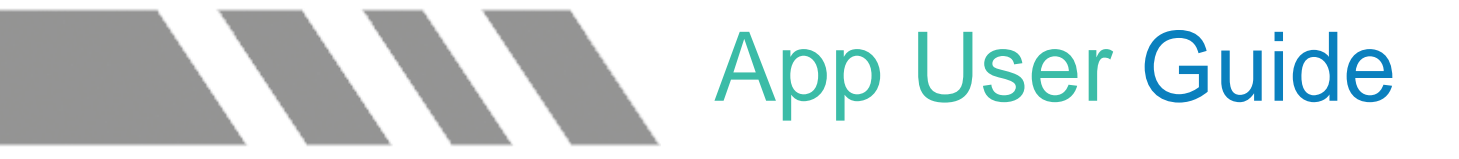

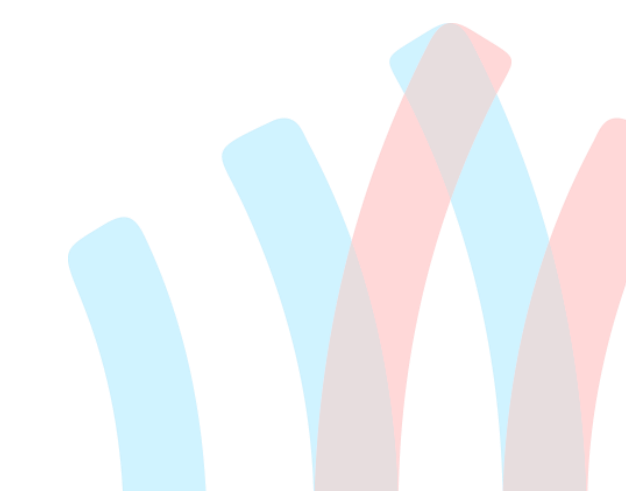

Customer Support - (972) 231-1999 option 2

## App Download

Icons for Android and Apple app stores:

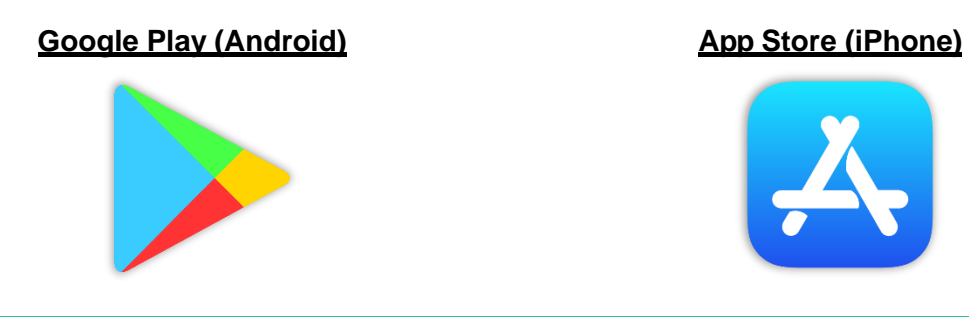

Google Play Store: Search "CellGate". Press the CellGate App logo and then press Install.

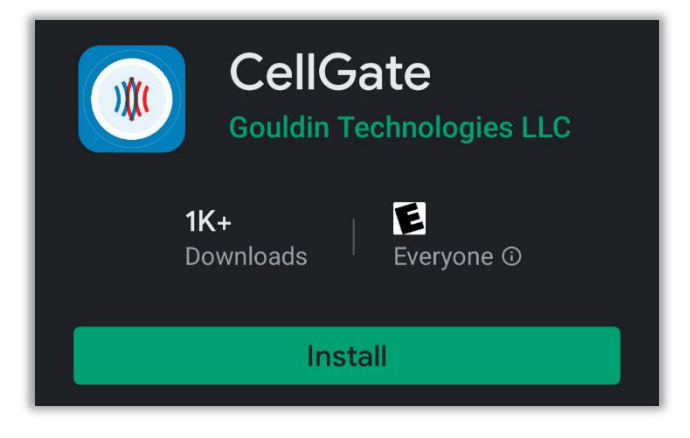

Apple App Store: Search "CellGate". Press Get or the cloud icon to download.

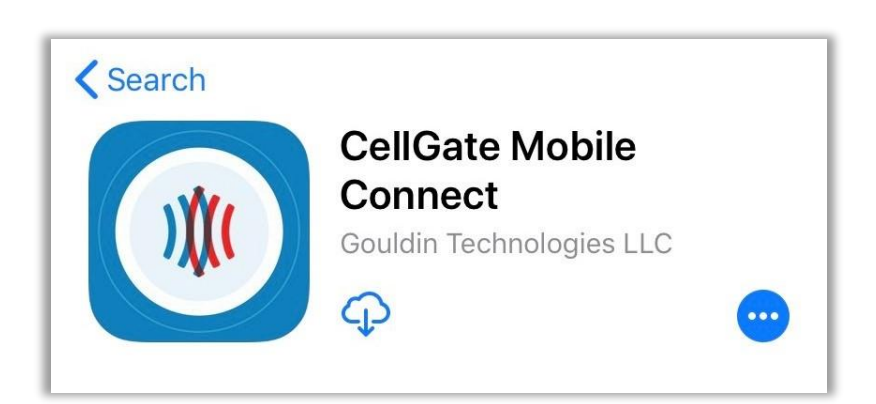

When you open the CellGate App, enter your login credentials and tap on the blue arrow.

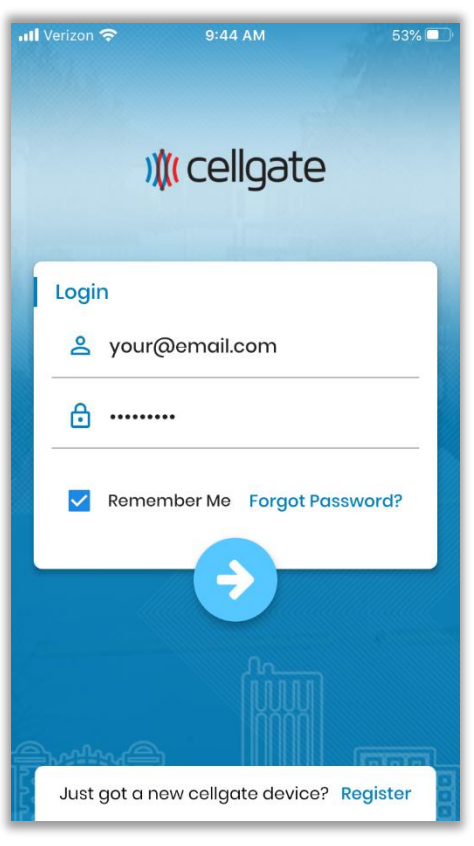

When you login, you will be navigated to the Standby Screen. You may close the app and will now receive calls when someone taps on your name at the unit.

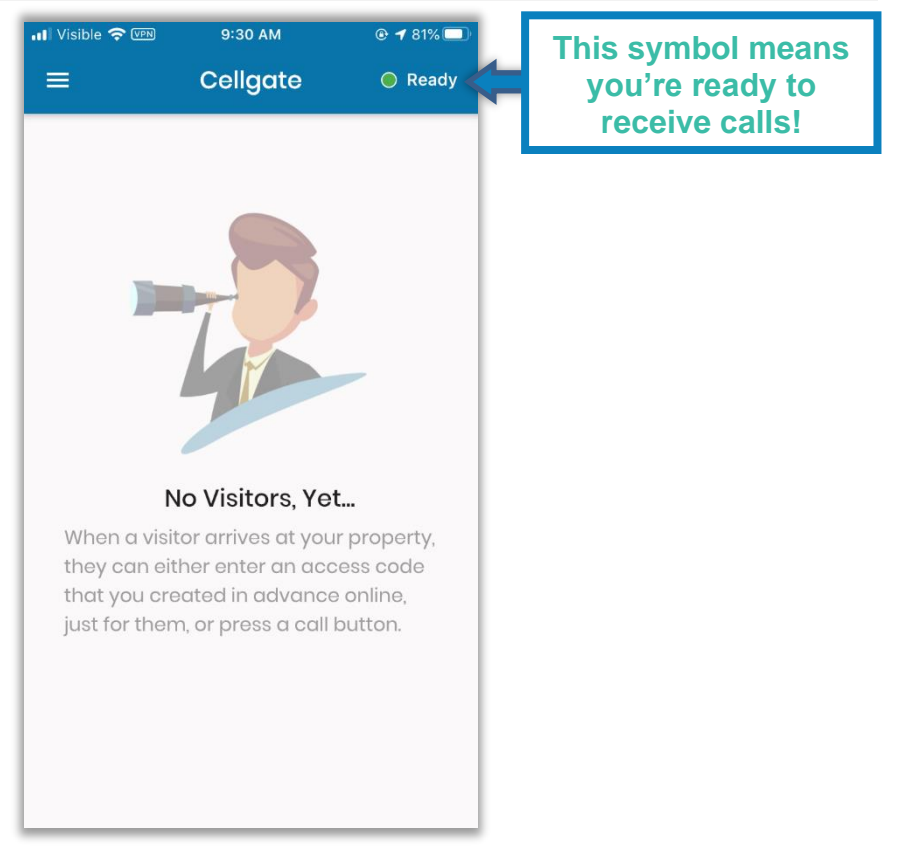

When someone taps on your name at the unit, follow the steps below to answer the call and open the gate.

🖬 Visible 奈 🕬 10:44 AM 📶 Visible 奈 💵 10:44 AM 🕑 🖈 87% 🛃 Watchman Gate Cellgate Video... o call started, tap here to view Ŵ .... ((ا keypad speake ))(( Cellgate video > × 5 Swipe to answer a call Tap here to start video SKIP SKIP NEXT NEXT

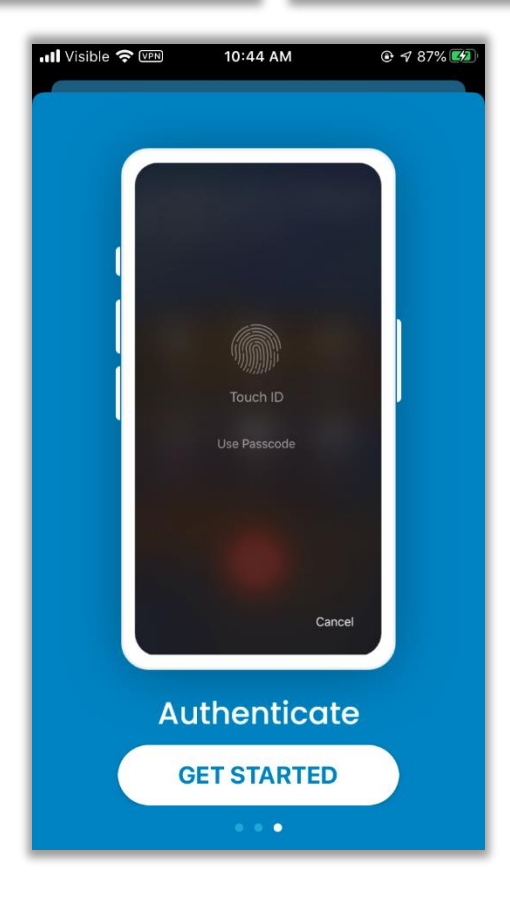

## **CellGate Mobile Users App Configuration**

| anoroup                                                                                                    |                                                                                                    |                        | ≓ Swap                                                                                                    |
|----------------------------------------------------------------------------------------------------|----------------------------------------------------------------------------------------------------|------------------------|----------------------------------------------------------------------------------------------------|
| Display Name:                                                                                                 | Scarlett,Brown                                                                                                    | · ·                    | Shows on Device Directory<br>must be less than 15                                                                                                    |
| Address:                                                                                                    |                                                                                                    | 1                      | characters                                                                                                    |
| nitial Phones Ca                                                                                              | lled- Will Ring simultaneous                                                                                                    | ly for 30 seconds      |                                                                                                    |
| • 1st                                                                                                    | Sales Admin                                                                                                    |                        | + Edit User                                                                                                    |
| ndicates a user<br>is logged into                                                                             | Select                                                                                                    |                        | Update user<br>passwords                                                                                                    |
| CellGate App                                                                                                  | Select                                                                                                    | •                      |                                                                                                    |
| econdary Phon<br>1st<br>2nd                                                                                   | es Called- Will Ring simultar<br>Select                                                                                                    | neously for 30 seconds | Leave blank to skip from Tier 1<br>straight to receiving back up                                                                                                    |
| econdary Phon<br>1st<br>2nd                                                                                   | es Called- Will Ring simultar<br>Select                                                                                                    | neously for 30 seconds | Leave blank to skip from Tier 1<br>straight to receiving back up<br>telephone calls on Tier 3                                                                                  |
| econdary Phon<br>1st<br>2nd<br>3rd                                                                            | es Called- Will Ring simultar<br>Select<br>Select<br>Select                                                                                  | neously for 30 seconds | Leave blank to skip from Tier 1<br>straight to receiving back up<br>telephone calls on Tier 3                                                                                  |
| econdary Phon<br>1st<br>2nd<br>3rd                                                                            | es Called- Will Ring simultar<br>Select<br>Select<br>Select                                                                                  | neously for 30 seconds | Leave blank to skip from Tier 1<br>straight to receiving back up<br>telephone calls on Tier 3                                                                                  |
| econdary Phon<br>1st<br>2nd<br>3rd<br>'oice Line - no V<br>'oice only 1st:                                    | es Called- Will Ring simultar<br>Select<br>Select<br>Select<br>ideo, can be a landline or mo                                                 | neously for 30 seconds | Leave blank to skip from Tier 1<br>straight to receiving back up<br>telephone calls on Tier 3<br>Enter numbers to receive calls<br>from 972-231-1999. Press * to               |
| econdary Phon<br>1st<br>2nd<br>3rd<br>'oice Line - no V<br>'oice only 1st:<br>pice only 2nd:                  | es Called- Will Ring simultar Select Select ideo, can be a landline or mo (972) 231-1999 ()                                                  | neously for 30 seconds | Leave blank to skip from Tier 1<br>straight to receiving back up<br>telephone calls on Tier 3<br>Enter numbers to receive calls<br>from 972-231-1999. Press * to<br>open gate! |
| econdary Phon<br>1st<br>2nd<br>3rd<br>oice Line - no V<br>'oice only 1st:<br>pice only 2nd:<br>oice only 3rd: | es Called- Will Ring simultar Select Select ideo, can be a landline or me (972) 231-1999 (                                                   | neously for 30 seconds | Leave blank to skip from Tier 1<br>straight to receiving back up<br>telephone calls on Tier 3                                                                                  |
| econdary Phon<br>1st<br>2nd<br>3rd<br>oice Line - no V<br>'oice only 1st:<br>bice only 2nd:<br>oice only 3rd: | es Called- Will Ring simultar         Select         Select         ideo, can be a landline or ma         (972) 231-1999         (         ( | neously for 30 seconds | Leave blank to skip from Tier 1<br>straight to receiving back up<br>telephone calls on Tier 3                                                                                  |